## IMPORTAZIONE ESITI VISURE PER I PREAVVISI - IMPORTA TARGHE

1) Dal menù preavvisi cliccando su Importa Targhe sarà possibile importare le targhe da diversi enti come in figura sottostante.

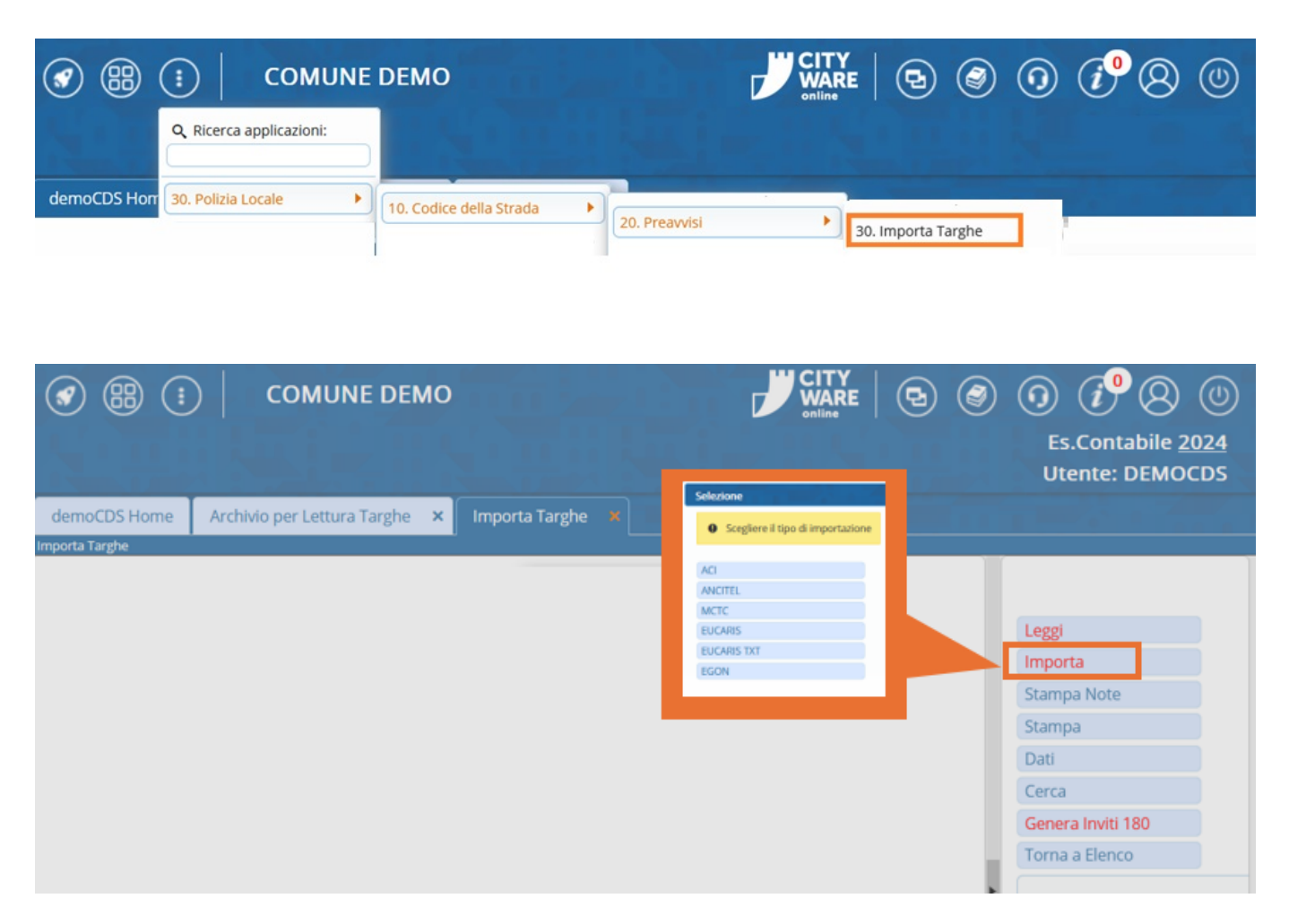

2)o interagendo con l'apposito comando dopo aver fatto la richiesta della visura con il seguente comando: vi aprirà in automatico la schermata

AD OPERAZIONE CONCLUSA per importare gli esiti interagire con il comando 'Importa' (questo copierà i dati contenuti nella tabella riepilogativa all'interno dei verbali), gli esiti verranno registrati in automaticoall'interno degli allegati del rispettivo verbale

Vedi [Guida Lettura Proprietari - Preavvisi] per sapere come creare una richiesta di visure per le targhe nei Preavvisi

| ANCITEL     |
|-------------|
|             |
| Leggi       |
| Importa     |
| Stampa Note |
|             |
| Dati        |
| Cerca       |

- Leggi: Permette di recuperare file da visure precedenti
- Importa: Per importare gli esiti della visura appena fatta (Potete visualizzare a piacimento l'esito della visura di uno specifico verbale nei suoi Allegati)
- Stampa Note: Genera un documento scaricabile con tutte le annotazioni sui verbali che sono

Altri Note

presenti in NOTE 💶 🔳

From: https://wiki.nuvolaitalsoft.it/ - wiki

Permanent link: https://wiki.nuvolaitalsoft.it/doku.php?id=guide:cds:preav\_impvisure&rev=171992147

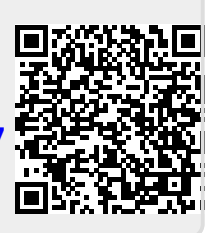

Last update: 2024/07/02 11:57